## HOW DO YOU USE THE TIMEGATE EMPLOYEE APP? Cheat Sheet

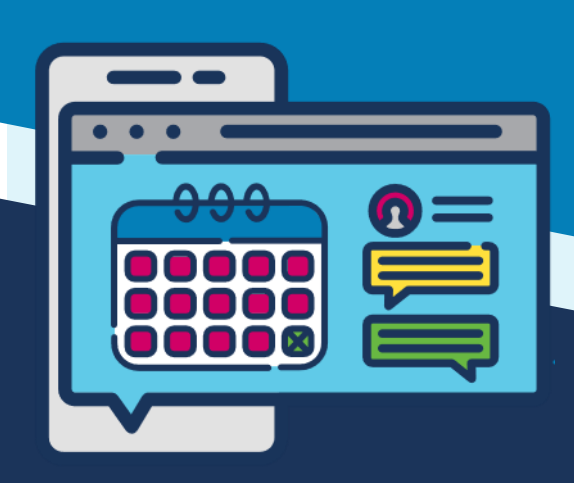

Sheet covers iOS and Android apps

\* Service and Employee Portal features are additional, licensed

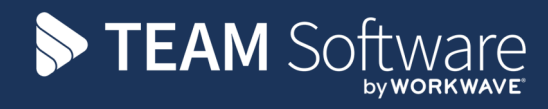

|                                             | <b>.</b>                                                                                                    | సి                                                                                                    | <u>+</u> _+                                                                  |                                                                                                    |                                                                                                    |
|---------------------------------------------|----------------------------------------------------------------------------------------------------|----------------------------------------------------------------------------------------------------|------------------------------------------------------------------------------|----------------------------------------------------------------------------------------------------|----------------------------------------------------------------------------------------------------|
|                                             | Single User                                                                                                    | Shared User                                                                                                    | Multi User                                                                   | Multi User (QR)                                                                                                    | Multi User (RFID)                                                                                                    |
|                                             |                                                                                                    | (Manual detail entry)                                                                                                    |                                                                              | (Details only enter                                                                                                    | ed using a scanner )                                                                                                    |
| Log In                                      | <ul> <li>» Enter PIN (first time only in single user)</li> <li>» Select Login</li> </ul>                                      |                                                                                                    | N/A                                                                          |                                                                                                    |                                                                                                    |
| Log Out                                     | » Select Log out                                                                                                    |                                                                                                    |                                                                              | N/A                                                                                                    |                                                                                                    |
| Book On                                     | <ul> <li>» Select Book On</li> <li>» Enter SIN</li> <li>» Select OK</li> </ul>                                                |                                                                                                    | <ul> <li>» Select On</li> <li>» Enter PIN</li> <li>» Select OK</li> </ul>    | <ul> <li>» Select <b>On</b></li> <li>» Scan QR code</li> <li>» Select <b>OK</b></li> <li>» Repeat as needed</li> </ul> | <ul> <li>» Select <b>On</b></li> <li>» Scan tag/card</li> <li>» Continue to scan<br/>multiple tags/<br/>cards</li> </ul>  |
| Book Off                                    | <ul> <li>» Select Book Off</li> <li>» Enter SIN</li> <li>» Select OK</li> </ul>                                               |                                                                                                    | <ul> <li>» Select Off</li> <li>» Enter PIN</li> <li>» Select OK</li> </ul>   | <ul> <li>» Select Off</li> <li>» Scan QR code</li> <li>» Select OK</li> <li>» Repeat as needed</li> </ul>              | <ul> <li>» Select Off</li> <li>» Scan tag/card</li> <li>» Continue to scan<br/>multiple tags/<br/>cards</li> </ul>        |
| Check Call                                  | <ul> <li>» Select Check Call</li> <li>» Enter SIN</li> <li>» Select OK</li> </ul>                                             |                                                                                                    | <ul> <li>» Select Check</li> <li>» Enter PIN</li> <li>» Select OK</li> </ul> | <ul> <li>» Select Check Call</li> <li>» Scan QR code</li> <li>» Select OK</li> <li>» Repeat as needed</li> </ul>       | <ul> <li>» Select Check Call</li> <li>» Scan tag/card</li> <li>» Continue to scan<br/>multiple tags/<br/>cards</li> </ul> |
| Override<br>call type                       | Select Call type displayed. Select the Call type tab of your choice                                                           |                                                                                                    |                                                                              |                                                                                                    |                                                                                                    |
| Access Service<br>Features*                 | » Select <b>Service</b>                                                                                                    |                                                                                                    | N/A                                                                          |                                                                                                    |                                                                                                    |
| C Open<br>Employee<br>Portal*               | <ul> <li>» Select Portal</li> <li>» Enter your<br/>registered email<br/>address</li> <li>» Enter your<br/>password</li> </ul> | <ul> <li>» Select Portal</li> <li>» Enter your<br/>registered email<br/>address</li> <li>» Enter your<br/>password</li> <li>N/A</li> </ul> |                                                                              |                                                                                                    |                                                                                                    |
| Leave message<br>/ contract<br>control room | Select Voice Mail or Control Room                                                                                             |                                                                                                    |                                                                              |                                                                                                    |                                                                                                    |
| Make a<br>duress call                       | <ul> <li>» Select SOS</li> <li>» Confirm the SOS Submission</li> <li>» Select OK to send or select Cancel</li> </ul>          |                                                                                                    |                                                                              |                                                                                                    |                                                                                                    |